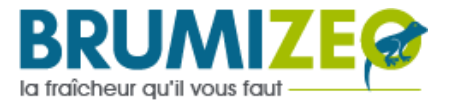

# **Programmateur basse pression**

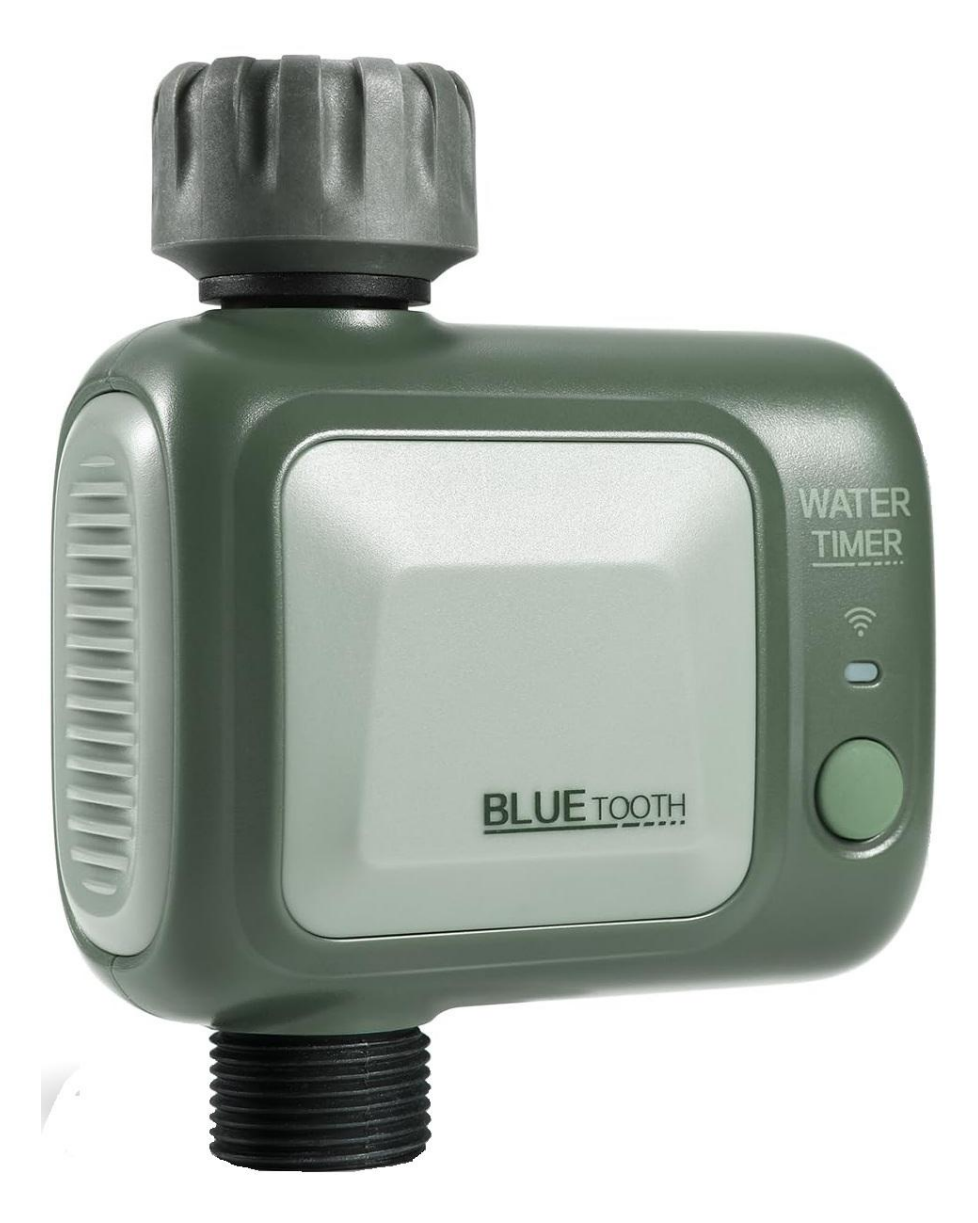

1- Retirer la trappe à l'arrière du programmateur et placer 2 piles AA (non fournies), puis refixer la trappe

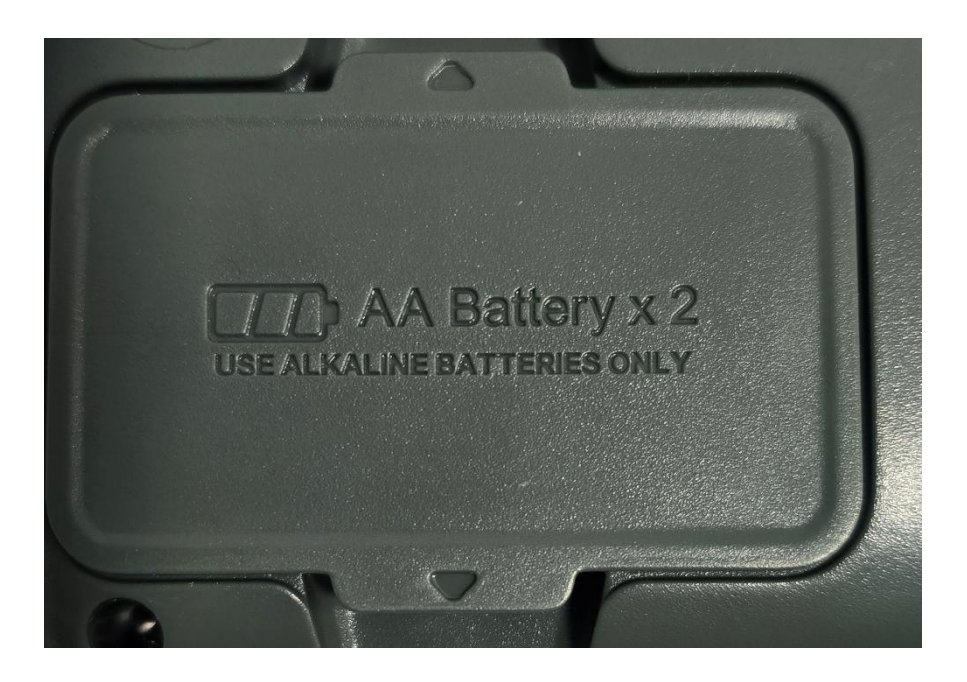

2- Connecter le programmateur à votre robinet de jardin

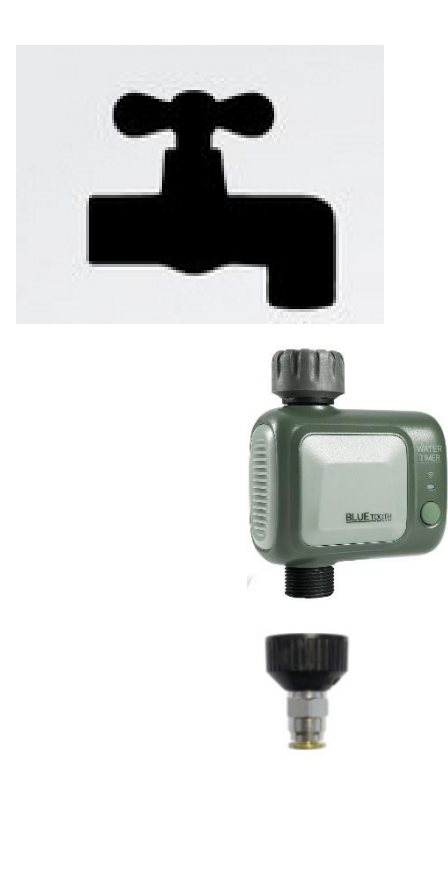

### 3 – Installer Smart Life

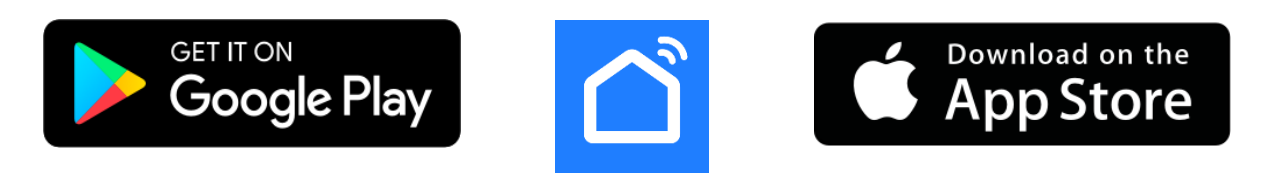

4 – Ajouter le programmateur

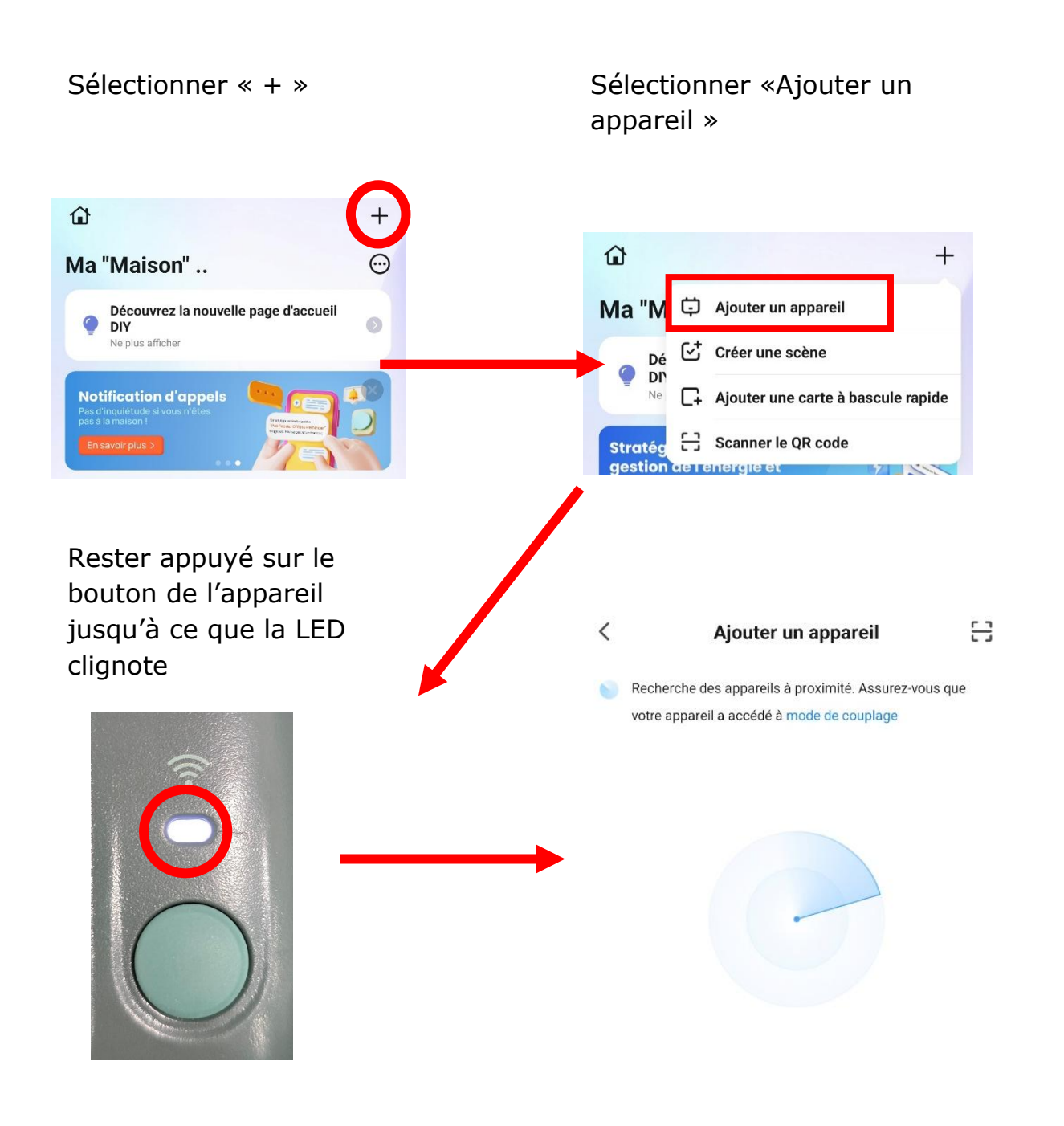

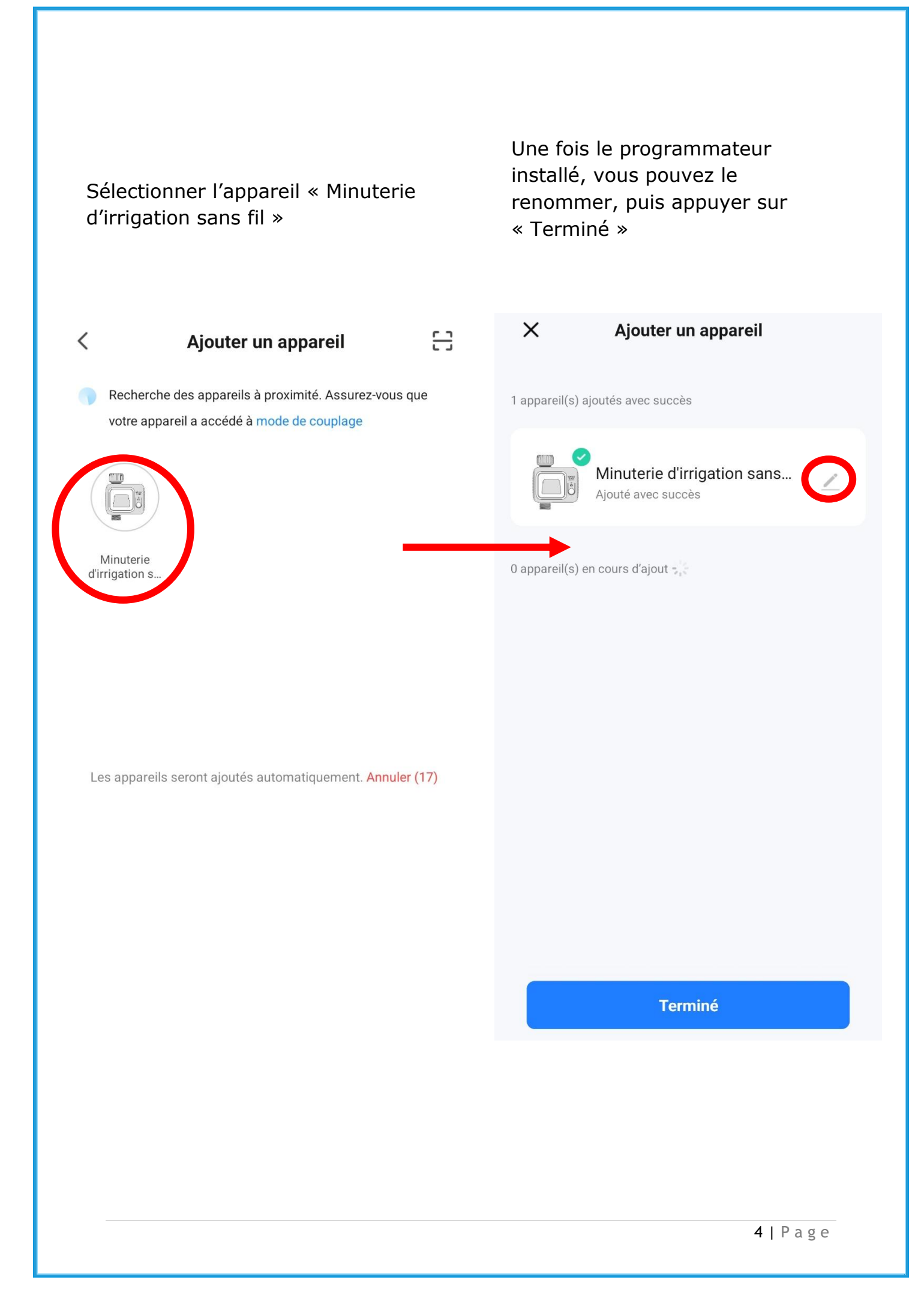

### 5 – Mode Manuel

Régler le temps de votre mode manuel en appuyant sur « Manual watering » Régler le temps en Minutes/Secondes et appuyer sur « Save »

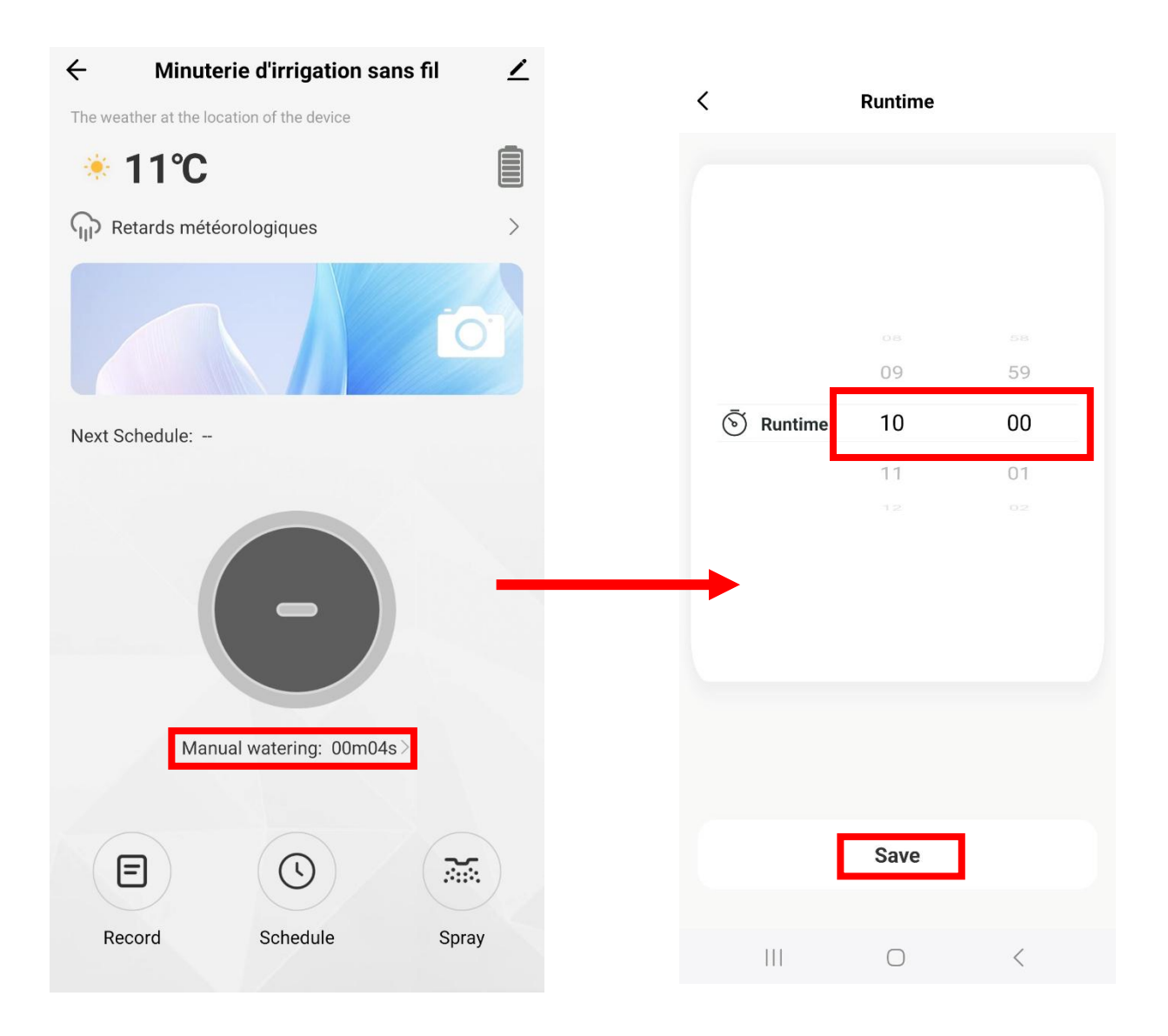

Appuyer sur le bouton central pour ouvrir l'eau, le bouton passe au vert Appuyer à nouveau pour éteindre ou attendre le temps défini, précédemment sélectionné, pour l'arrêt automatique

Le bouton passe au gris

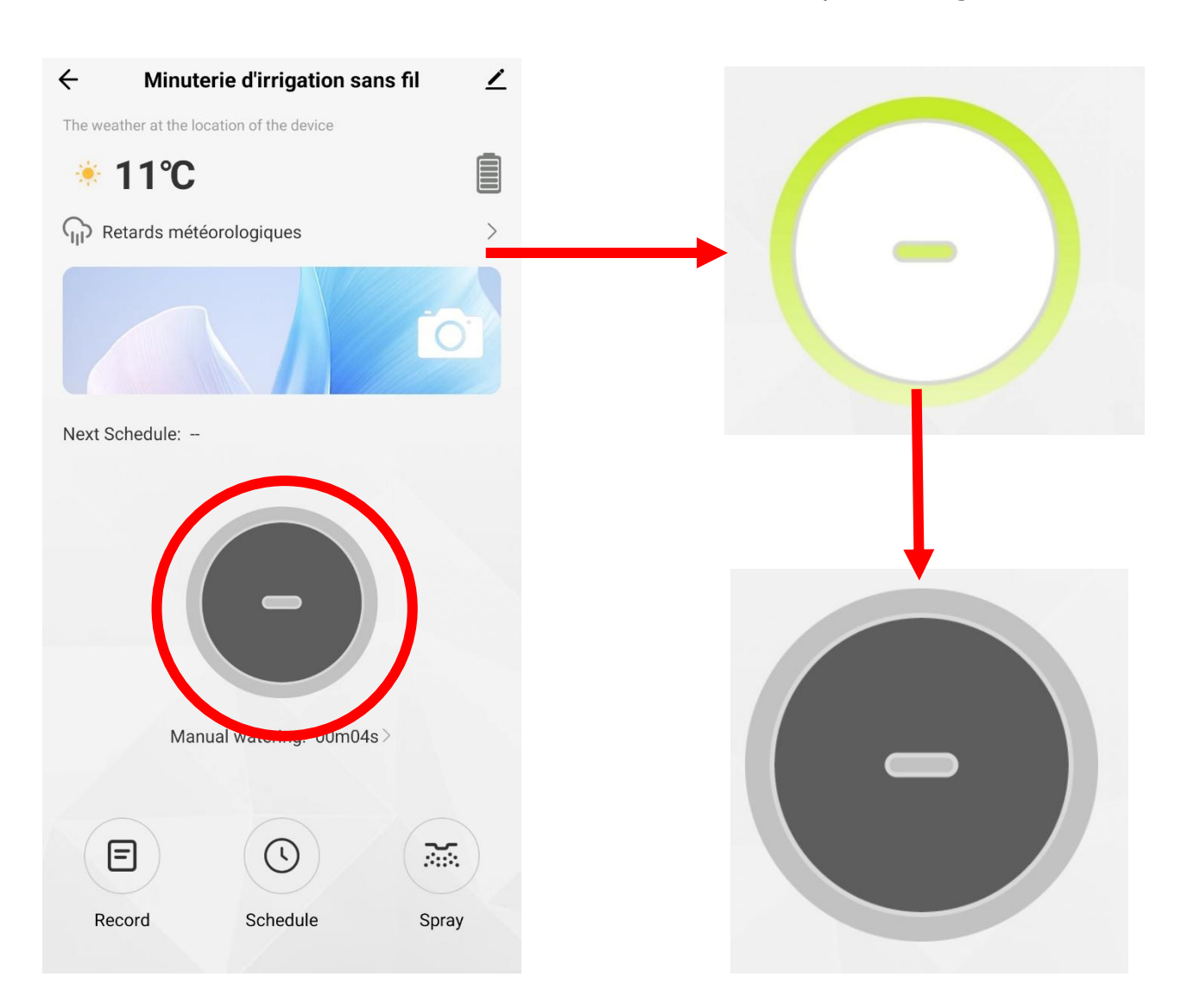

# 6 – Mode Automatique

Appuyer sur le bouton « Spray » pour ouvrir le panneau de réglage de l'horloge

# Description page suivante

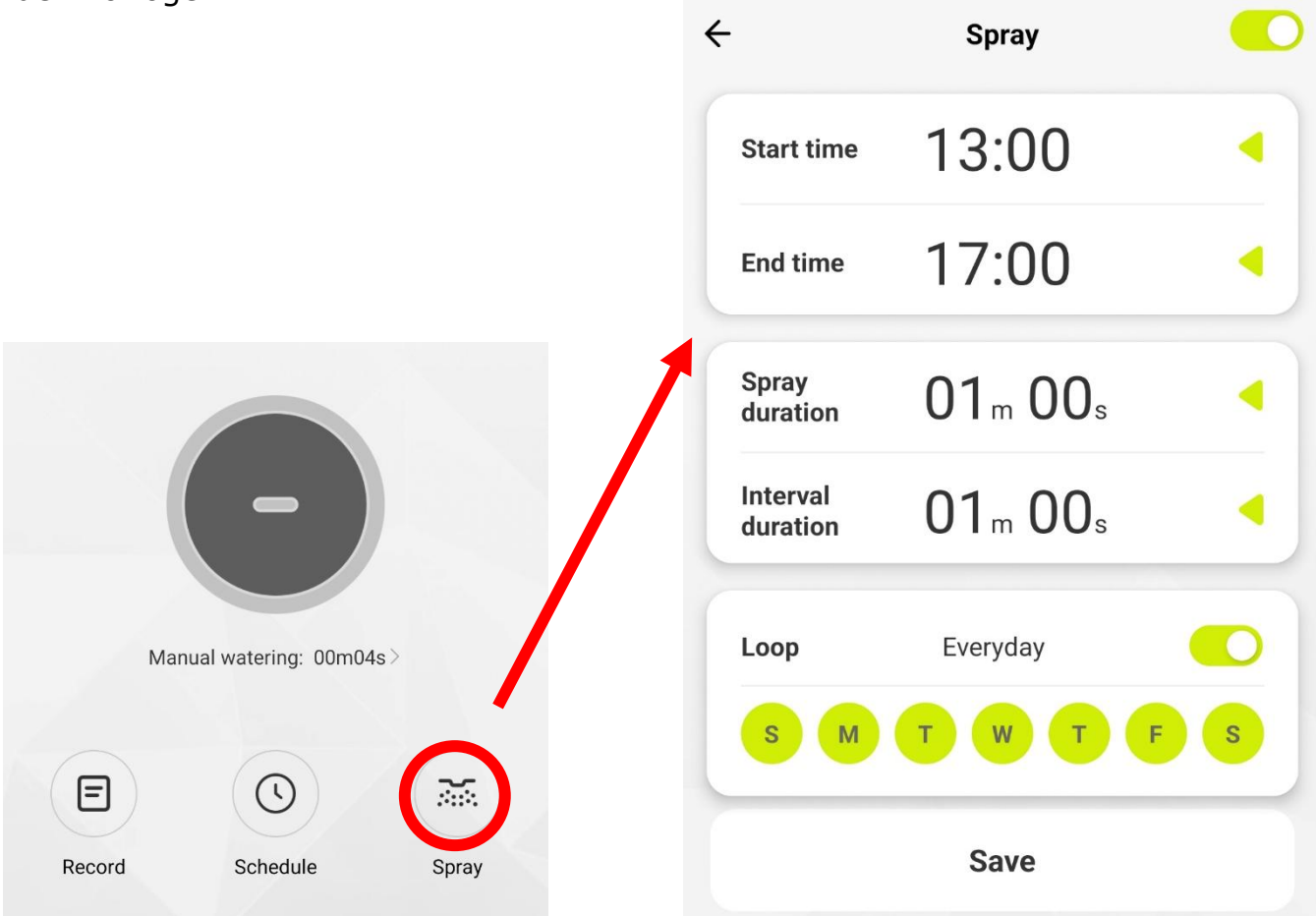

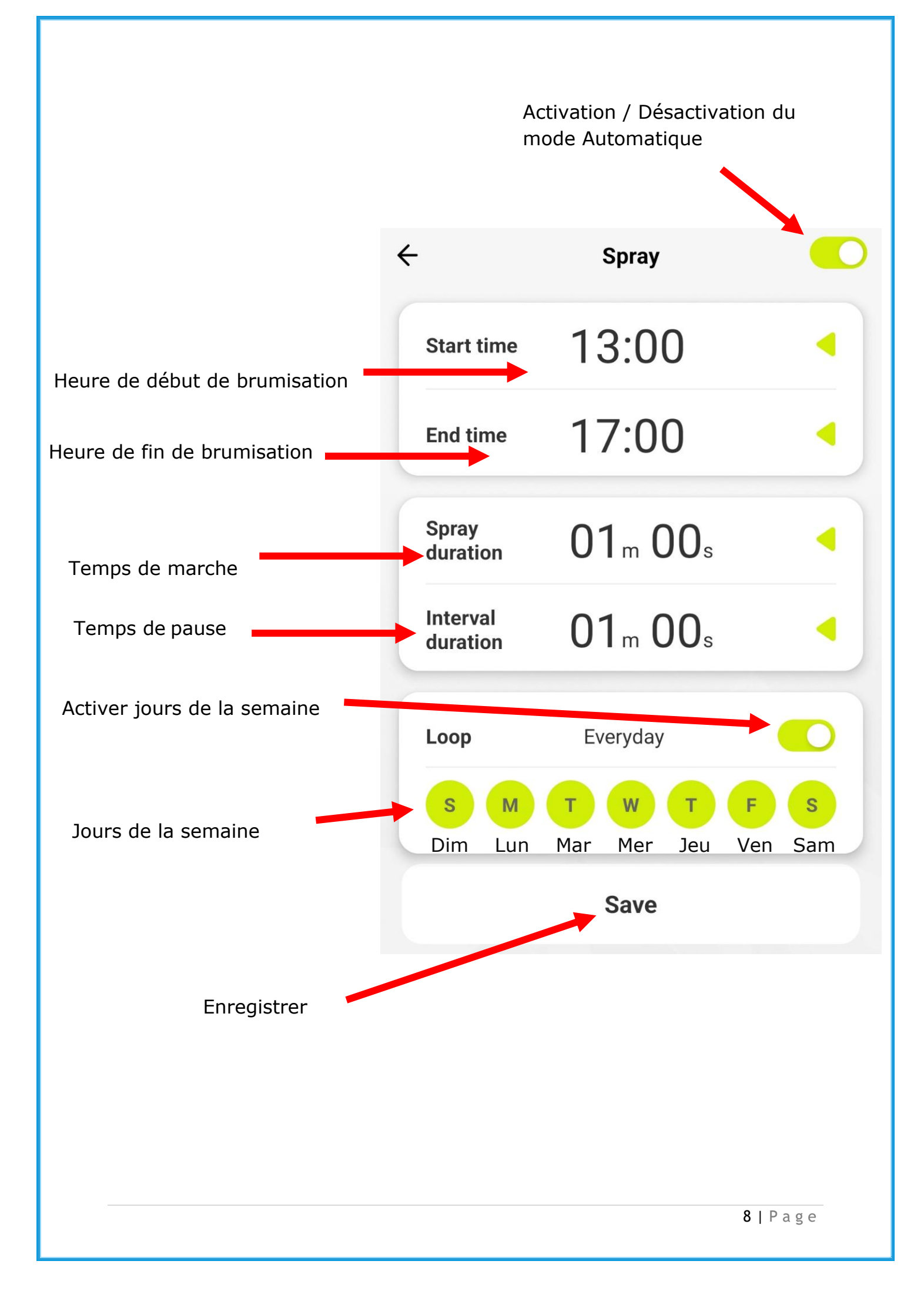

#### 7 – Notifications

Si vous souhaitez désactiver les notifications ,appuyez sur l'icône en haut à droite

.. » ← Minuterie d'irrigation sans fil The weather at the location of the device < Minuterie d'irrigation sa Retards météorologiques 1 > ns fil •• Prise en charge des Next Schedule: -équipements tiers Informations appareil 6 Scènario et automatisation Créer un groupe Manual watering: 00m04s> Notification d'alerte de Partage appareil l'appareil par appel... = L  $\widetilde{}$ Record Schedule Spray

Puis dans « Notification d'alerte

Dans les 2 catégories , décocher les 3 cases de notification

Et enregistrer

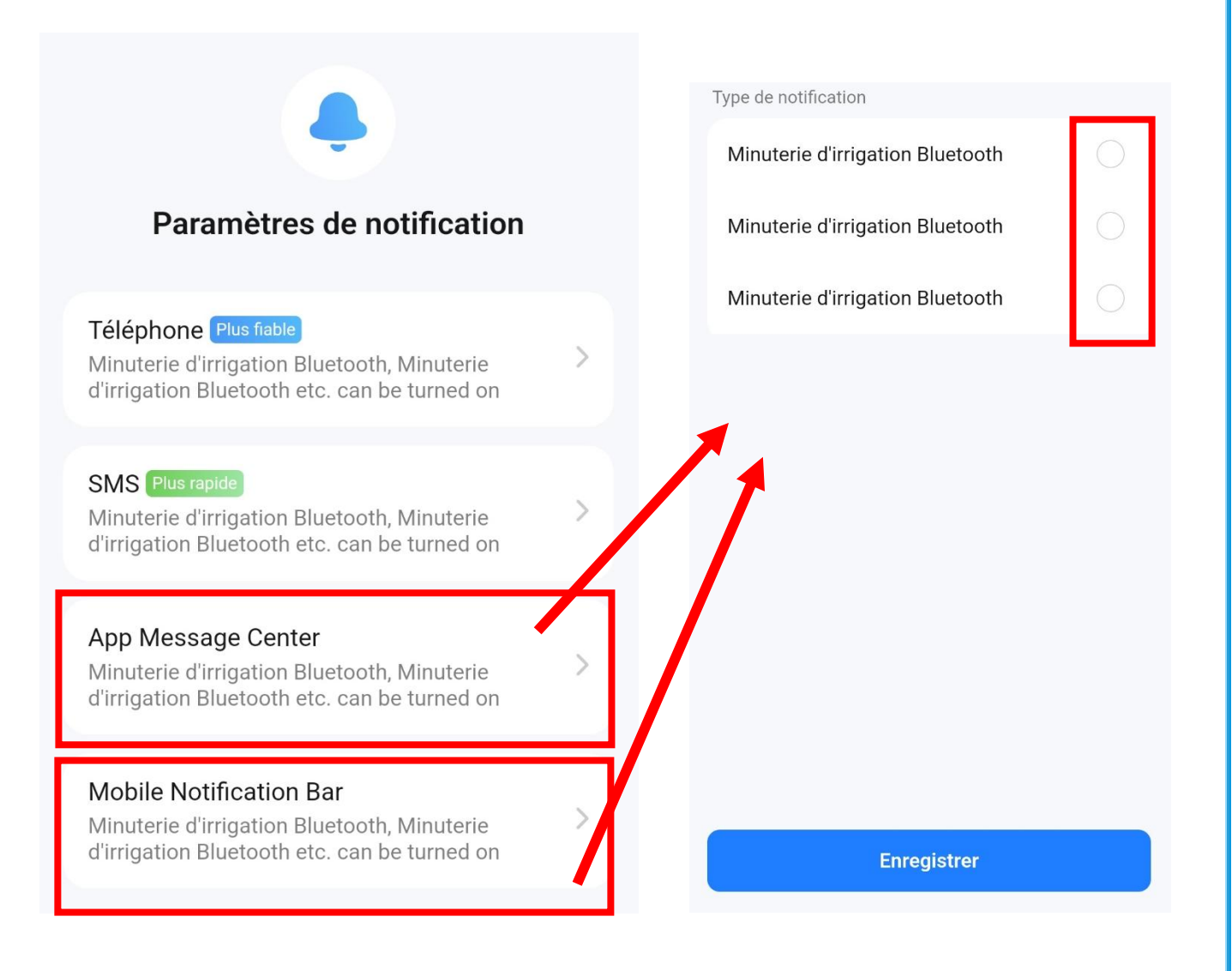

Pour toute remarque, suggestion, adressez-nous un message sur info@brumizeo.com